# Boletín del Investigador

## Nº 9 (2019) Búsqueda de citas perdidas en la Web of Science

En este número:

- Introducción
- Búsqueda por referencia citada
- Cómo reclamar las citas perdidas
- Material de ayuda

#### WEB OF SCIENCE

#### Introducción

**Web of Science** es una plataforma online de información científica suministrada por Clarivate Analytics y a la que se accede en España mediante una licencia nacional gestionada por la FECYT (Fundación Española para la Ciencia y la Tecnología).

Una de las informaciones más valiosas de la Web of Science son las citas que recoge para cada artículo. Se consideran "citas perdidas" aquellas que no están reconocidas entre los documentos citantes de un trabajo. El motivo más frecuente es que han citado mal, con alguna errata. Podemos solicitar a la Web of Science que las incluya entre los documentos citantes de forma "oficial".

Web of Science

|                   |              |                      |                   | Herran |
|-------------------|--------------|----------------------|-------------------|--------|
| Seleccionar una b | ase de datos | Todas las bases de   | datos             | •      |
| Búsqueda básica   | Búsqueda o   | le referencia citada | Búsqueda avanzada |        |
|                   |              |                      |                   |        |

### Búsqueda por referencia citada

Mediante este sistema recuperamos posibles variantes en la forma de citación, de manera que el resultado del número de citas recibidas puede aumentar. También permite identificar el nº de citas de un artículo que no está indizado en la WOS, pero que sí aparece en las referencias de artículos recogidos en WOS.

En la búsqueda por referencia citada hay por defecto 3 campos que se suman al buscar, pudiendo utilizar la cantidad de ellos que se quieran. Recomendamos buscar el nombre del autor de la forma más simple, incluso sustituyendo parte del nombre con un asterisco. En el campo *Trabajo citado* se introduce el nombre de la revista donde se publicó el artículo.

Utilizaremos como ejemplo para ilustrar el proceso de búsqueda y reclamación de citas perdidas un artículo de Francisco Liñán, del año 2015, publicado en la revista *International entrepreneurship and management*. Es importante seleccionar "todas las bases de datos" cuando realicemos la búsqueda:

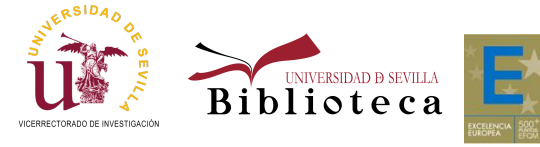

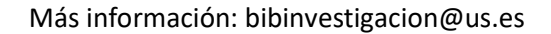

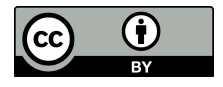

## Nº 9 (2019) Búsqueda de citas perdidas en la Web of Science

- Con la búsqueda básica, observamos que tiene 123 citas.
- Al buscar por referencia citada, encontramos el artículo con 123 citas, y otras dos variantes del mismo artículo, con una cita cada uno, en total suman 125 citas. Por tanto, hay aquí 2 citas perdidas que debemos recuperar.
- Esto se produce porque han citado de forma diferente al artículo, en este caso, sin incluir datos sobre volumen, número y página.

|                                                                                                    |                                                                                                    |                                                    | + Agregar fi                                       | la   Restablecer          | Sugerencias de Susqueda                                          |
|----------------------------------------------------------------------------------------------------|----------------------------------------------------------------------------------------------------|----------------------------------------------------|----------------------------------------------------|---------------------------|------------------------------------------------------------------|
| Resultados: 1<br>(de Todas las bases de datos)                                                                                                    | Ordenar por: Fecha 17 Veces citado Conte                                                                                                    | eo de uso Releva                                   | ncia Más 🕶                                         |                           | 4 <u>1</u> d                                                     |
| Buscó: TÍTULO: (A systematic literatu<br>re review on entrepreneurial intentio<br>ns)Más                                                                                                    | 🗏 Seleccionar página 🛛 🕞 Exportar                                                                                                    | r Agregar a                                        | la lista de registros marc                         | ados                      | 밾 Analizar resultad<br>네 Crear informe de                        |
| Refinar resultados                                                                                                    | 1. A systematic literature review agenda                                                                                                    | on entrepreneur                                    | al intentions: citation                            | , thematic analyses, and  | d research Veces citado: 123<br>(de Todas las bases de<br>datos) |
| Buscar en resultados de Q                                                                                                    | Por: Linan, Francisco; Fayolie, Alair<br>INTERNATIONAL ENTREPRENEURS<br>Fecha de publicación: DEC 2015<br>Links Texto completo de                                            | SHIP AND MANAGEN                                   | IENT JOURNAL Volumer                               | : 11 Número: 4 Páginas: 9 | 007-933 Conteo de uso 🛩                                          |
| Seleccionar una base de datos Toc                                                                                                    | las las bases de datos                                                                                                    | •                                                  | abstract ¥                                         |                           | P Claim your publication                                         |
| Seleccionar una base de datos Tod<br>Búsqueda básica Búsqueda de refe<br>Encuentre los artículos en los que se cit.<br>Paso 1: Ingrese información sobre el tra                                                                                | fas las bases de datos<br>rencia citada Búsqueda avanzada<br>a el trabajo de una persona.                                                                                    | rador booleano A                                   | ND.                                                |                           | P Claim your publicatic<br>Track your citations                  |
| Seleccionar una base de datos Toc<br>Búsqueda básica Búsqueda de refe<br>Encuentre los artículos en los que se cit.<br>Paso 1: Ingrese información sobre el tra<br>linan, f                                                                    | Jas las bases de datos<br>rencia citada<br>a el trabajo de una persona.<br>Ibajo citado. Los campos se combinan con el ope                                                   | rador booleano A                                   | ND.<br>itado                                       |                           | P Claim your publication<br>Track your citations                 |
| Seleccionar una base de datos Tor<br>Búsqueda básica Búsqueda de refe<br>Encuentre los artículos en los que se cit.<br>Paso 1: Ingrese información sobre el tra<br>linan, f<br>INTERNATIONAL ENTREPRENEUR<br>Ver lista de abreviaturas         | Jas las bases de datos<br>rencia citada<br>a el trabajo de una persona.<br>Ibajo citado. Los campos se combinan con el ope<br>SHIP AND MANAGEMENT JOURNAL                    | rador booleano A                                   | ND.<br>itado                                       |                           | P Claim your publicatic<br>Track your citations                  |
| Seleccionar una base de datos Tor<br>Búsqueda básica Búsqueda de refe<br>Encuentre los artículos en los que se cit.<br>Paso 1: Ingrese información sobre el tra<br>linan, f<br>INTERNATIONAL ENTREPRENEUR<br>Ver lista de abreviaturas<br>2015 | Jas las bases de datos<br>rrencia citada Búsqueda avanzada<br>a el trabajo de una persona.<br>Ibajo citado. Los campos se combinan con el ope<br>SHIP AND MANAGEMENT JOURNAL | rador booleano A<br>Autor c<br>Trabajo<br>Año(s) d | ND.<br>itado<br>citado<br>de cita<br>+ Agregar fil | Bus A Restablecer         | Claim your publicatic<br>Track your citations                    |

| * "Seleccion | ar todo" agrega las primeras 1000 c<br>ccionar página Seleccionar tod | coincidencias, no todas las coin<br>lo * Borrar     | cidencias, a la búsqueda de ref                      | erencia cita | ıda.      |          | Ŧ        | Exportar tabla                     | inalizar búsqueda                    | I                                                                              |
|--------------|-----------------------------------------------------------------------|-----------------------------------------------------|------------------------------------------------------|--------------|-----------|----------|----------|------------------------------------|--------------------------------------|--------------------------------------------------------------------------------|
| Seleccionar  | Autor citado 🗢                                                        | Trabajo citado<br>(MOSTRAR TÍTULOS CO 🌩<br>MPLETOS) | Título<br>(MOSTRAR TÍTULOS CO<br>MPLETOS)            | Año 🗘        | Volumen 🗘 | Número 🕈 | Página 🕈 | Identificador 🖉 🗘                  | Artículos<br>en que \$<br>se cita ** | Buscar                                                                         |
|              | Fayolle, ALinan, F.                                                   | INT ENTREPRENEURSHIP                                | A systematic literature<br>review on Entrepreneurial | 2015         |           |          |          | DOI: 10.1007/s11365-<br>015-0356-5 |                                      | Perultados: 125                                                                |
|              | Linan, F.<br>+ [Mostrar todos los autores]                            | INT ENTREPRENEURSHIP                                | A systematic literature<br>review on entrepreneurial | 2015         |           |          |          | DOI: 10.1007/s11365-<br>015-356-5  | 1                                    | (de Todas las baser de datas)                                                  |
|              | Linan, Francisco<br>(Mostrar todos los autores)                       | INT ENTREP MANAG J                                  | A systematic literature review on entrepreneurial    | 2015         | 11        | 4        | 907      | DOI: 10.1007/s11365-<br>015-0356-5 | 121                                  | TRABAJO CITADO: (INTERNAT<br>NTREPRENEURSHIP AND MAN<br>NT POLIPINU AND ADD CE |
| Sele         | ccionar página Seleccionar tod                                        | lo* Borrar                                          |                                                      |              |           |          | 3        | Exportar tabla                     | inalizar búsqueda                    | 5)Más                                                                          |

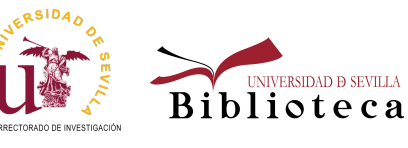

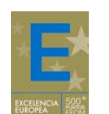

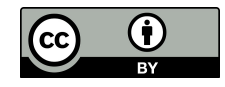

## Nº 9 (2019) Búsqueda de citas perdidas en la Web of Science

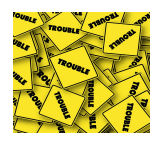

Cómo reclamar citas perdidas

El procedimiento para reclamar citas perdidas en la Web of Science es el siguiente:

1. Buscamos nuestro artículo con la búsqueda básica y clicamos en el título para entrar en su registro dentro de WoS. Ahí encontraremos su identificador en WoS llamado "Número de Acceso". Debemos anotarlo y también el de los artículos citantes, buscándolos igualmente dentro de WoS.

2. Dentro del registro del artículo citado, clicamos en "Sugerir una corrección", que está al final del todo a la derecha.

Sugerir una corrección

Si quiere mejorar la calidad de los datos de este registro, sugiera una corrección.

3. Se abre un formulario. Empezamos rellenando nuestros datos de contacto.

4. En el campo "Type of Change" (Tipo de cambio que solicitamos), debemos elegir Cited Reference.

| PLEASE PROVIDE DETAILS OF THE REQUIRED DATA CHANGE                                                     |   |
|----------------------------------------------------------------------------------------------------|---|
| Product Group                                                                                          |   |
| Web of Science Platform                                                                                | • |
| Product                                                                                                |   |
| Web of Science Primary Collection                                                                      | • |
| * Type of Change                                                                                       |   |
| Cited Reference                                                                                        | • |
| Please fill missing citations in the Missing Citation Template and attach it at the bottom of the page |   |

5. Nos descargamos la plantilla excel para anotar las citas perdidas clicando en "Missing Citation Template". Lo cumplimentamos según se ve en la imagen, buscando los Números de acceso WoS de los artículos implicados (citado y citantes). Después lo guardamos en nuestro ordenador.

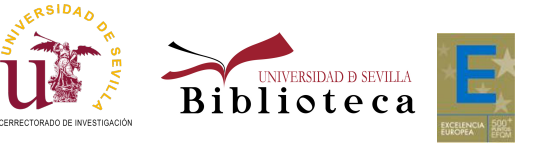

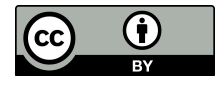

## Nº 9 (2019) Búsqueda de citas perdidas en la Web of Science

| 6  | a •                 | •      | e - 🖻       | ) E     | 2          | ۵        | ۵       | Ŧ            |           |                       |            |              |     |            | м       | lissing | gCitationTempla          | steResource_L               | inan2015 [Modo de | compatibilida |
|----|---------------------|--------|-------------|---------|------------|----------|---------|--------------|-----------|-----------------------|------------|--------------|-----|------------|---------|---------|--------------------------|-----------------------------|-------------------|---------------|
| Ar | chivo l             | Inicio | o Inserta   | ır (    | Diseño     | de págir | na      | Fórmulas     | Datos     | Revisa                | Vista      | Acrobat      | Ŷ   | ¿Qué desea | hacer   | ?       |                          |                             |                   |               |
| ľ  | <mark>``</mark> & α | ortar  |             | Calibri |            | * 1      | 1 *     | A A          | = = =     | 87 -                  | F Ajustar  | texto        | G   | eneral     |         | ٣       | ≠                        |                             | Normal            | Bueno         |
| Pe | gar , 🎸 Co          | opiar  | r formato   | N K     | <u>s</u> , | · 🗄 •    | <u></u> | • <u>A</u> • | = = =     | <b>€</b> ≣ <b>→</b> ≣ | 🗄 Combir   | ar y centrar | - 5 | - % 000    | 58      | .00<br> | Formato<br>condicional * | Dar formato<br>como tabla * | Celda de co       | Celda vinc    |
|    | Portapa             | pele   | s Ex        |         |            | Fuente   |         | G.           |           | Alin                  | eación     |              | G.  | Númer      | 0       | G,      |                          |                             |                   |               |
| EI | 17                  | Ŧ      | 1 : 🗙       | ~       | fx         |          |         |              |           |                       |            |              |     |            |         |         |                          |                             |                   |               |
|    |                     |        |             |         |            |          |         |              |           |                       |            |              |     |            |         |         |                          |                             |                   |               |
|    |                     |        |             |         |            |          |         |              |           |                       |            |              |     |            |         |         |                          |                             |                   |               |
| 4  | A                   |        |             |         |            | в        |         |              |           |                       | с          |              |     |            |         | D       |                          |                             | E                 |               |
|    |                     |        |             |         |            |          |         |              |           |                       |            |              |     |            |         |         |                          |                             |                   |               |
|    |                     |        |             |         |            |          |         |              |           | Missi                 | ng Citatio | on Templ     | ate |            |         |         |                          |                             |                   |               |
| 1  |                     |        |             |         |            |          |         |              |           |                       |            |              |     |            |         |         |                          |                             |                   |               |
| 2  | Number              | r      | Cited Artic | leTit   | le         |          |         |              |           | Cited Artic           | leAccess   | on Numbe     | r   | Citing A   | rticle- | -Titl   | e                        | Citing A                    | rticleAccession   |               |
|    |                     |        | A systemat  | ic lite | rature     | e review | v on e  | ntrepren     | eurial    |                       |            |              |     | THE MEA    | SURE    | MEN     | NT OF                    |                             |                   |               |
|    |                     |        | intentions  | citati  | on, th     | ematic   | analy   | rses, and r  | esearch   |                       |            |              |     | SUSTAIN    | ABLE    | ORI     | ENTATION IN              |                             |                   |               |
| 3  |                     | 1      | agenda      |         |            |          |         |              |           | WOS:000               | 36859400   | 0010         |     | ACADEN     | 1IC EN  | ITRE    | PRENEURS                 | WOS:00                      | 0377304006112     |               |
|    |                     |        |             |         |            |          |         |              |           |                       |            |              |     | Refining   | the l   | inka    | ge between               |                             |                   |               |
|    |                     |        |             |         |            |          |         |              |           |                       |            |              |     | perceive   | ed cap  | abil    | ity and                  |                             |                   |               |
|    |                     | - I    | A systemat  | ic lite | rature     | e review | v on e  | ntrepren     | eurial in |                       |            |              |     | entrepre   | eneur   | ial ir  | ntention: role           | s                           |                   |               |
|    |                     |        | tentions: c | itation | , the      | matic ar | nalyse  | es, and res  | search    |                       |            |              |     | of perce   | ived o  | oppo    | ortunity, fear o         | of                          |                   |               |
| 4  |                     | 2      | agenda      |         |            |          |         |              | 1         | WOS:000               | 36859400   | 0010         |     | failure,   | and ge  | ende    | er                       | WOS:00                      | 0387228900009     |               |

6. De nuevo en el formulario, en el campo "Change requested" añadimos algo así: Please, add citing references to this article, details into attached file.

7. Clicamos en "Upload file" y seleccionamos el excel que guardamos antes, donde detallamos las citas perdidas a nuestro artículo.

8. Finalizamos pulsando "Submit". Recibiremos un correo con el número de referencia que ha recibido nuestra petición. Cuando hayan analizado la información, desde Web of Science nos enviarán otro correo informándonos del resultado de nuestra petición.

| Please, add two ci | ng references for article WOS:0003 | 368594000010, details into attached file. |
|--------------------|------------------------------------|-------------------------------------------|
| escription         |                                    |                                           |
|                    |                                    |                                           |
| Inload Attachment  |                                    |                                           |
| ☆ Upload Files     | Or drop files                      |                                           |
|                    |                                    |                                           |

## Material de ayuda

Manual de ayuda para la búsqueda de referencia citada, creado por Rachel Mangan (Clarivate), junio 2019. Guías de la BUS

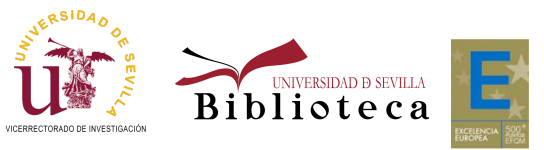

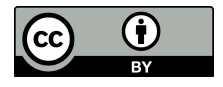